## Снятие кассира с кассы (закрытие кассовой смены)

По завершению работы кассира на кассе его необходимо «снять» с кассы. Для этого на главном экране кассы нажимаем:

На главном экране

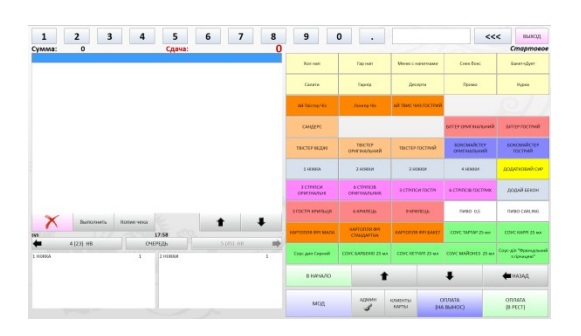

| Нажимаем кнопку «Админ» для входа в<br>меню Администратора            | админ                                                                                                    |
|-----------------------------------------------------------------------|----------------------------------------------------------------------------------------------------|
| Открывается экран Администратора                                      |                                                                                                    |
| Нажимаем кнопку «Касса»                                               |                                                                                                    |
| Откроется окно кассовых операций                                      | Notice groupeditie   With the second second |
| На экране окна кассовых операций показывается текущий остаток в кассе | Текущий остаток в кассе : 444.00                                                                                                    |

Изъять наличность из кассы можно всю (продажи и разменную монету), можно только продажи. В данном примере делаем полное изъятие наличности. Для этого нажимаем кнопку «изъятие наличности»

После нажимаем кнопку все

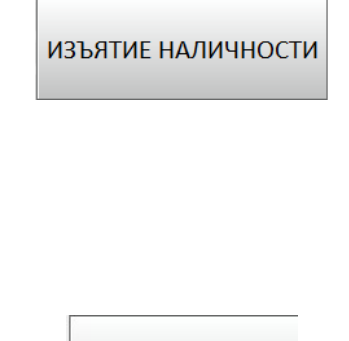

BCË

В поле слева от кнопки все подставится вся сумма «текущего остатка в кассе»

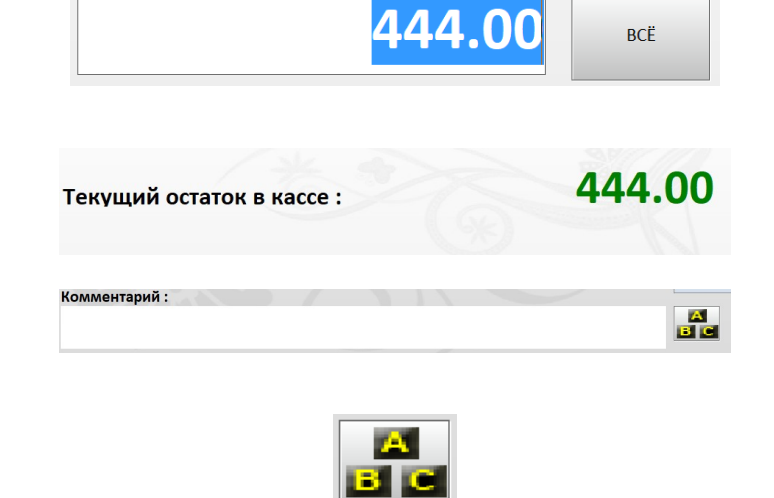

По желанию можно заполнить поле комментарий вызвав экранную клавиатуру нажатием «буквенной кнопки»

Завершаем изъятие наличности нажатием на кнопку «Изъять»

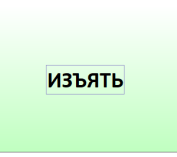

Общий вид окна кассовых операций перед нажатием кнопки «Изъять»

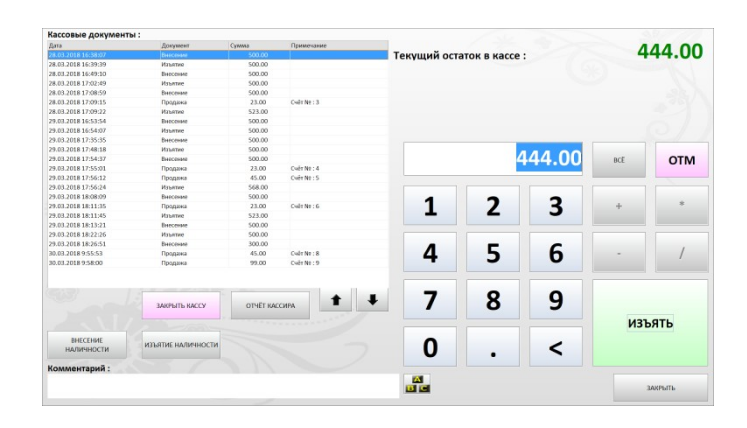

На принтере распечатается служебный документ изъятия

## Изъятие наличности

Дата и время: 30.03.2018 11:13:12 Кассир: Иванов Сергей Сумма: 444,00 Остаток в кассе: 0,00 Комментарий: ваш комментарий

Служебный документ

| Нажимаем кнопку закрыть на экране<br>внесения начального депозита, а после на<br>экране Администратора | ЗАКРЫТЬ |
|----------------------------------------------------------------------------------------------------|---------|
| Кассир снят с кассы                                                                                    |         |